## Service Clients 24h/24

Notre service client est disponible 24h/24 et 7j/7:

Cellhire France + 33 (0) 1 41 43 79 40

 Cellhire UK
 + 44 (0) 1904 610 610

 Cellhire USA
 + 1 214 355 5200

 Cellhire International
 + 44 (0) 1904 610 610

Email france@cellhire.com

www.cellhire.fr

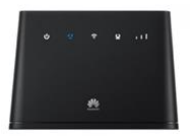

Huawei B310 Flybox (4G) Consignes d'utilisation

### Perte/Vol équipement

En cas de perte ou vol de votre équipement, contactez <u>immédiatement</u> Cellhire pour déclarer la perte et envisager éventuellement une solution de remplacement.

### Notice retour :

Vous trouverez joint à votre colis la notice retour. Si vous avez des questions, n'hésitez pas à contacter Cellhire au 01.41.43.79.40 du lundi au vendredi de 9h30 à 18h00.

Pour tout autre renseignement sur nos Flybox, vous trouverez plus d'informations sur notre site internet en scannant le QR code ci-dessous :

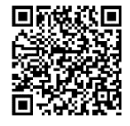

### Connexion

1. Allumez l'assistant de connexion Wifi de votre ordinateur/smartphone.

2. Effectuez une recherche de réseau Wifi.

3. Connectez-vous au nom de la Flybox (SSID) puis entrez le mot de passe (WIFI KEY) qui se trouvent sous la Flybox.

Il permet de connecter simultanément jusqu'à 10 appareils (smartphone/tablette/ordinateur) Le Huawei Flybox est préconfiguré et prêt à être utilisé.

## Informations Générales

- 1. Voyant Marche / Arrêt
- 2. Disponibilité du réseau 3. Voyant Wi-Fi
- 8. WPS
- 4. Voyant Ethernet

- 5. Voyant qualité du signal
- 6. Emplacement carte SIM

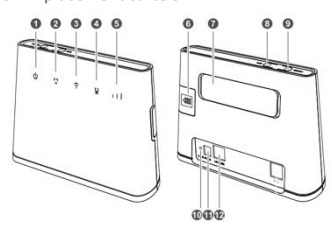

# 7. Port Antenne

- 9. Bouton Marche / Arrêt
- 10 Reset
- 11. Port d'alimentation
- 12. Prise Ethernet

1. Voyant marche / Arrêt Le voyant s'allume lorsque la Flybox est sous tension

2. Disponibilité du réseau Voyant bleu : Réseau actif Voyant rouge : pas de réseau

3. Vovant Wifi Allumé : Wifi est activé Éteint : Wifi est désactivé

#### 4. Vovant Ethernet

Voyant fixe : La Flybox est connectée Voyant clignotant : Des données sont en cours de transfert Voyant éteint : la Flybox n'est pas connectée

#### 5. Qualité du signal

- 3 Barres : Signal Fort
- 2 Barres : Bon Signal 1 Barre : Signal Faible
- 6. Emplacement Carte Sim

Permet d'insérer la carte SIM

#### 7. Port Antenne

Permet de brancher 2 antennes Wifi pour un meilleur signal

#### 8 WPS

Pour appairer vos équipements sans avoir à entrer la clé de sécurité

#### 9. Bouton Marche / Arrêt

Maintenez le bouton d'alimentation enfoncé pour mettre la Flybox sous tension.

#### 10. Reset

Appuyez 2 secondes pour réinitialiser les réglages par défaut de la Flybox.

#### 11. Port d'alimentation

Permet de connecter le fil d'alimentation à la Flybox

#### 12. Prise Ethernet

Cette prise permet de connecter un câble Ethernet

## Paramètres avancés : Assistant

Votre Flybox est préconfigurée, vous pouvez cependant, si vous le désirez accéder aux options avancées de la Flybox.

### Merci de noter que l'ouverture de l'assistant ne peut se faire qu'une fois la Flybox connectée à votre ordinateur.

Ouvrez votre navigateur internet et entrez l'adresse suivante : http://192.168.1.1

Cliquez sur la case login en haut à droite : Username : admin Password : admin ou fleet 1

# Merci d'avoir choisi Cellhire